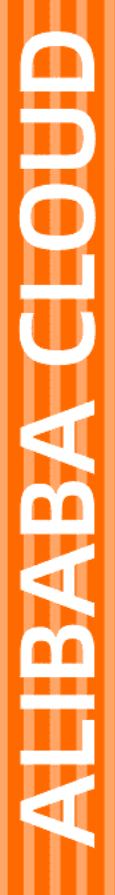

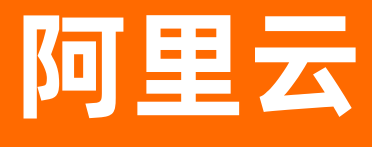

AloT开放平台 应用管理操作指南

文档版本: 20201016

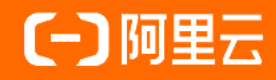

## 法律声明

阿里云提醒您在阅读或使用本文档之前仔细阅读、充分理解本法律声明各条款的内容。 如果您阅读或使用本文档,您的阅读或使用行为将被视为对本声明全部内容的认可。

- 您应当通过阿里云网站或阿里云提供的其他授权通道下载、获取本文档,且仅能用 于自身的合法合规的业务活动。本文档的内容视为阿里云的保密信息,您应当严格 遵守保密义务;未经阿里云事先书面同意,您不得向任何第三方披露本手册内容或 提供给任何第三方使用。
- 未经阿里云事先书面许可,任何单位、公司或个人不得擅自摘抄、翻译、复制本文 档内容的部分或全部,不得以任何方式或途径进行传播和宣传。
- 由于产品版本升级、调整或其他原因,本文档内容有可能变更。阿里云保留在没有 任何通知或者提示下对本文档的内容进行修改的权利,并在阿里云授权通道中不时 发布更新后的用户文档。您应当实时关注用户文档的版本变更并通过阿里云授权渠 道下载、获取最新版的用户文档。
- 4. 本文档仅作为用户使用阿里云产品及服务的参考性指引,阿里云以产品及服务的"现状"、"有缺陷"和"当前功能"的状态提供本文档。阿里云在现有技术的基础上尽最大努力提供相应的介绍及操作指引,但阿里云在此明确声明对本文档内容的准确性、完整性、适用性、可靠性等不作任何明示或暗示的保证。任何单位、公司或个人因为下载、使用或信赖本文档而发生任何差错或经济损失的,阿里云不承担任何法律责任。在任何情况下,阿里云均不对任何间接性、后果性、惩戒性、偶然性、特殊性或刑罚性的损害,包括用户使用或信赖本文档而遭受的利润损失,承担责任(即使阿里云已被告知该等损失的可能性)。
- 5. 阿里云网站上所有内容,包括但不限于著作、产品、图片、档案、资讯、资料、网站架构、网站画面的安排、网页设计,均由阿里云和/或其关联公司依法拥有其知识产权,包括但不限于商标权、专利权、著作权、商业秘密等。非经阿里云和/或其关联公司书面同意,任何人不得擅自使用、修改、复制、公开传播、改变、散布、发行或公开发表阿里云网站、产品程序或内容。此外,未经阿里云事先书面同意,任何人不得为了任何营销、广告、促销或其他目的使用、公布或复制阿里云的名称(包括但不限于单独为或以组合形式包含"阿里云"、"Aliyun"、"万网"等阿里云和/或其关联公司品牌,上述品牌的附属标志及图案或任何类似公司名称、商号、商标、产品或服务名称、域名、图案标示、标志、标识或通过特定描述使第三方能够识别阿里云和/或其关联公司)。
- 6. 如若发现本文档存在任何错误,请与阿里云取得直接联系。

# 通用约定

| 格式          | 说明                                        | 样例                                                               |
|-------------|-------------------------------------------|------------------------------------------------------------------|
| ▲ 危险        | 该类警示信息将导致系统重大变更甚至故<br>障,或者导致人身伤害等结果。      | 介 危险 重置操作将丢失用户配置数据。                                              |
| ▲ 警告        | 该类警示信息可能会导致系统重大变更甚<br>至故障,或者导致人身伤害等结果。    | 會告<br>重启操作将导致业务中断,恢复业务<br>时间约十分钟。                                |
| 〔) 注意       | 用于警示信息、补充说明等 <i>,</i> 是用户必须<br>了解的内容。     | 注意<br>权重设置为0,该服务器不会再接受新<br>请求。                                   |
| ? 说明        | 用于补充说明、最佳实践、窍门等 <i>,</i> 不是<br>用户必须了解的内容。 | ⑦ 说明<br>您也可以通过按Ctrl+A选中全部文<br>件。                                 |
| >           | 多级菜单递进。                                   | 单击设置> 网络> 设置网络类型。                                                |
| 粗体          | 表示按键、菜单、页面名称等UI元素。                        | 在 <b>结果确认</b> 页面 <i>,</i> 单击确定。                                  |
| Courier字体   | 命令或代码。                                    | 执行        cd /d C:/window        命令 <i>,</i> 进入<br>Windows系统文件夹。 |
| 斜体          | 表示参数、变量。                                  | bae log listinstanceid<br>Instance_ID                            |
| [] 或者 [alb] | 表示可选项,至多选择一个。                             | ipconfig [-all -t]                                               |
| {} 或者 {alb} | 表示必选项,至多选择一个。                             | switch {active stand}                                            |

# 目录

| 1.应用模板                                                                                                    | 05                                                                                                    |
|----------------------------------------------------------------------------------------------------|----------------------------------------------------------------------------------------------------|
| 1.1. 应用模板分类                                                                                                    | 05                                                                                                    |
| 1.2. 模板管理                                                                                                    | 06                                                                                                    |
| 1.2.1. 应用: 实例型-边缘容器托管                                                                                                    | <b>06</b>                                                                                                    |
| 1.2.2. 应用: 实例型-边缘轻应用                                                                                                    | 10                                                                                                    |
| 1.2.3. 应用:账号型-云端托管                                                                                                    | 12                                                                                                    |
| 1.2.4. 应用:账号型-云端接入                                                                                                    | 15                                                                                                    |
| 1.3. 镜像管理                                                                                                    | 17                                                                                                    |
| 1.3.1. 镜像仓库管理                                                                                                    | 17                                                                                                    |
| 1.3.2. 打包Linux Docker镜像                                                                                                    | 17                                                                                                    |
| 1.3.3. 打包Windows Docker镜像                                                                                                    | 20                                                                                                    |
| 1.3.4. 镜像辅助打包                                                                                                    | 22                                                                                                    |
| 1.对于.NET Framework应用,请将应用运行所依赖的各种文件放在一个文                                                                                                    | 22                                                                                                    |
|                                                                                                    |                                                                                                    |
| 对于不依赖.NET Framework的可执行应用程序,可以使用这种模式。该                                                                                                    | 23                                                                                                    |
| 对于不依赖.NET Framework的可执行应用程序,可以使用这种模式。该<br>1.4. 运维工具                                                                                                    | 23<br>23                                                                                                    |
| 对于不依赖.NET Framework的可执行应用程序,可以使用这种模式。该<br>1.4. 运维工具                                                                                                    | 23<br>23<br>23                                                                                                    |
| 对于不依赖.NET Framework的可执行应用程序,可以使用这种模式。该<br>1.4. 运维工具<br>1.4.1. 日志<br>1.4.2. DMS                                                                                                    | 23<br>23<br>23<br>24                                                                                                    |
| 对于不依赖.NET Framework的可执行应用程序,可以使用这种模式。该<br>1.4. 运维工具<br>1.4.1. 日志<br>1.4.2. DMS<br>1.4.3. DBS                                                                                                    | 23<br>23<br>23<br>24<br>24                                                                                                    |
| 对于不依赖.NET Framework的可执行应用程序,可以使用这种模式。该<br>1.4. 运维工具<br>1.4.1. 日志<br>1.4.2. DMS<br>1.4.3. DBS<br>1.4.4. 监控                                                                                                    | 23<br>23<br>23<br>24<br>24<br>25                                                                                                    |
| 对于不依赖.NET Framework的可执行应用程序,可以使用这种模式。该                                                                                                    | 23<br>23<br>23<br>24<br>24<br>25<br>26                                                                                                    |
| 对于不依赖.NET Framework的可执行应用程序,可以使用这种模式。该         1.4. 运维工具         1.4.1.日志         1.4.2.DMS         1.4.3.DBS         1.4.4.监控         1.4.5.授权         1.4.6.城名                                                           | <ul> <li>23</li> <li>23</li> <li>23</li> <li>24</li> <li>24</li> <li>25</li> <li>26</li> <li>26</li> </ul>                                     |
| 对于不依赖.NET Framework的可执行应用程序,可以使用这种模式。该                                                                                                    | <ul> <li>23</li> <li>23</li> <li>23</li> <li>24</li> <li>24</li> <li>25</li> <li>26</li> <li>26</li> <li>26</li> </ul>                         |
| 对于不依赖.NET Framework的可执行应用程序,可以使用这种模式。该<br>1.4. 运维工具<br>1.4.1. 日志<br>1.4.2. DMS<br>1.4.3. DBS<br>1.4.4. 监控<br>1.4.5. 授权<br>1.4.6. 域名<br>1.5. 量产管理<br>请参考链接:边缘应用发布-简化版。                                                      | <ul> <li>23</li> <li>23</li> <li>23</li> <li>24</li> <li>24</li> <li>25</li> <li>26</li> <li>26</li> <li>27</li> </ul>                         |
| 对于不依赖.NET Framework的可执行应用程序,可以使用这种模式。该         1.4. 运维工具         1.4.1.日志         1.4.2.DMS         1.4.3.DBS         1.4.4.监控         1.4.5.授权         1.4.6.城名         1.5.量产管理         请参考链接:边缘应用发布-简化版。         2.交付管理 | <ul> <li>23</li> <li>23</li> <li>23</li> <li>24</li> <li>24</li> <li>25</li> <li>26</li> <li>26</li> <li>26</li> <li>27</li> <li>28</li> </ul> |
| 对于不依赖.NET Framework的可执行应用程序,可以使用这种模式。该                                                                                                    | <ul> <li>23</li> <li>23</li> <li>24</li> <li>24</li> <li>25</li> <li>26</li> <li>26</li> <li>26</li> <li>27</li> <li>28</li> <li>28</li> </ul> |

# 1.应用模板

# 1.1. 应用模板分类

根据模板所生产的应用交付物的形式不同,以及应用的运行时的部署方式不同,可以由多个维度的应用模板 分类方式。

### 应用分发类型

应用分类介绍是指应用交付的方式。即,交付给最终用户的交付物是什么。应用分发类型,可以分为:实例 分发型、账户分发型、一次性交付型。

- 实例(分发)型:也称为单租户应用,ISV定义应用之后,每次交付行为都是以这份定义为基础,平台为 客户分配一份独立的云资源,并部署一份应用到该云资源中,并将访问节点信息交付给客户。
- 账户(分发)型:也称为多租户应用,或者SaaS应用。每次交付行为,会导致平台向该SaaS应用发起一 个开通新租户的请求,并将访问入口交付给客户。
- 一次性交付型: ISV定义的一份应用,本身就是一次交付。所以,不存在分发给第二个客户的行为。如果 有第二个客户需要相同的能力, ISV需要再次定义一个应用。

### 应用部署类型

应用部署类型是指应用的部署模式,可以分成三种:应用托管部署、云端外部接入、集群手工部署。

- 托管部署:通过托管平台提供的可视化编排能力,生成应用配置,并以此进行的自动化部署。
- 云端外部接入:应用部署在ISV自己管理的环境中,应用的运行由ISV自行管理。
- 集群手工部署:通过平台分配的集群资源(按ISV需求进行配置,如ECS、VPC、NAT、SLB等等), ISV 自行在给定资源中部署应用。

#### 应用分类标准

应用在上架前,应该首先根据如下标准,对应用进行分类。相应对接入流程各有不同。

| 应用分发形态 | 应用部署方式 | 分类依据                           |
|--------|--------|--------------------------------|
|        | 云端托管部署 | 应用按照实例进行分发,应用部署在<br>阿里云,即一客一部署 |
|        |        | 使用标准中间件(未对开源中间件做<br>自定义改造)     |
|        |        | 应用运行态较少,需要人工介入运维               |
| 实例分发   |        | 应用按照实例进行分发,应用部署在<br>本地,即一客一部署  |
|        | 边缘托管部署 | 使用标准中间件(非对开源中间件未<br>做自定义改造)    |

| 应用分发形态 | 应用部署方式 | 分类依据                                         |
|--------|--------|----------------------------------------------|
|        |        | 应用运行态较少,需要人工介入运维                             |
|        | 云端外部接入 | 强依赖当前已有应用运行时提供的资<br>源,如类似供应链平台已有的上下游<br>生态体系 |
| 账号分发   | 云端托管部署 | 应用按照账户进行分发,所有用户使<br>用同一个实例,即一客一账号            |
|        |        | 其他同"实例分发 - 云端托管部<br>署"的应用                    |
|        | 云端外部接入 | 适用于要接入应用服务平台的不可复<br>制的第三方应用,且该应用运行于云<br>端    |
|        | 边缘接入   | 适用于要接入应用服务平台的不可复<br>制的第三方应用,且该应用运行于现<br>场    |

## 1.2. 模板管理

## 1.2.1. 应用: 实例型-边缘容器托管

本章将为您介绍如何管理【实例分发型-边缘托管应用】。

### 整体流程

一个"实例分发的边缘托管应用"的上线整体流程,包括:应用对接开发、创建应用、应用配置、部署测试、集群管理。

### 应用管理 - 创建

登录<mark>卖家后台</mark>,点击 应用接入 > 应用管理 进入应用列表。在 应用接入 > 创建应用 页面填写应用基本 信息,如图所示:

选择应用类型为 实例分发 , 如图所示:

根据应用实际情况选择部署方式与系统类型,这里请选择边缘托管部署。

#### 应用管理 - 配置 - 编排

点击 版本管理 > 可视化编排 , 可视化编排是对一个应用的定义。包括一份应用中的节点构成、节点的配置、启动顺序等, 如图所示:

注意Δ◎,如果需要对接硬件设备,自研节点的主机网络请选择true,表示部署的服务Pod将使用宿主机网 段而不是分配给该主机的Overlay网络。**服务类型**:

ClusterIP:表示节点提供的服务主要对该配置其他节点提供服务,系统会分配一个ClusterIP与节点Service 绑定,在overlay网络外不能访问。LoadBalancer:会从创建集群时提供的服务地址段中分配一个IP绑定 到该服务,可以在集群外的网络访问。

应用配置可视化编辑页面分为三部分内容:

- 左侧部分为节点:显示已支持的各类节点,所有节点配置请查看节点说明
- 中间部分为画布:显示应用需要的节点及部署顺序关系。注意△◎,节点间的部署顺序关系,是通过连线 来表示的,连线箭头所指节点先部署,连线起点后部署。
- 右侧部分为节点属性:显示某个节点可以配置的参数。

**左侧的节点列表**,分成了四类:

- 自研节点:用户自己上传的镜像的载体。一份配置,可以又多个自研节点。
- 阿里云节点:一个节点,在应用被部署之后,对应阿里云RDS产品的一个实例(如一个RDS for MySQL数 据库实例)。
- 三方节点: 各类主流开源中间件Docker镜像。这一类镜像完全来自于第三方, 功能、性能、质量、安全 等, 均保持不变。
- 初始化节点:这类节点属于辅助节点,在整个部署的生命周期,只会执行一次(其他节点通常不止一次, 比如节点健康检查失败就会重启)。

#### 应用管理 - 配置 - 权限声明

点击 版本管理 > 模型与权限 > 权限声明 ,在应用的分发模式,每一次分发,都有可能归属到不同的买家。 因此,每一个应用实例,都需要一个唯一的值来代表应用实例的身份。这里,我们采用了AppKey + AppSecret的模式。随之而来的是,我们如何给AppKey授权。应用在调用IoT的各种API的时候,这个 AppKey需要被事先授权。因此,应用上架时,有必要清晰的指出该应用会调用哪些API,这样才能在 AppKey产生的那一刻,给他授相应的权限,在此页面可对实例进行授权等操作,如图所示:

#### 应用管理 - 配置 - 集成

● 数据模型:

点击 数据模型 > 添加数据模型 , 在列表中,除了选择要声明的模型之外,还要选择版本、数据权限、订阅。其中,数据权限有三种:查、增 | 查、增 | 逊 | 查,分别对应不同的操作类型。如图所示:

● 服务依赖:

点击 服务依赖 > 添加服务模型 (应用为服务依赖方添加,服务提供方无需添加),选择对应的服务模型, 并配置服务模型的API,如图所示:

> 文档版本: 20201016

#### ● 服务提供:

点击 服务提供 > 添加服务模型 (应用为服务提供方添加,服务依赖方无需添加),选择对应的服务模型, 并配置相应的端口,端口为自研节点中未勾选暴露到外网的节点,如图所示:

#### 应用管理 - 配置 - 免登配置

点击 版本管理 > 免登路径 , 配置OAuth默认路径与自研节点中暴露到外网的端口, 如图所示:

版本管理

发布

应用调试无误,可选择发布版本,版本发布后将不能在进行调试、修改、删除等操作,如图所示:

• 升级

版本发布成功后,可对已发布的应用进行升级,升级功能分为两种,应用升级 与 应用补丁,应用升级功能 支持可视化编排、模型与权限、免登地址进行修改升级,此类升级属于大版本迭代升级。如仅需要对镜像版 本进行修改升级,可选择应用补丁升级,此类升级属于小版本迭代升级。

1. 应用升级 点击 版本管理 > 应用升级 迭代应用配置将复制之前的应用配置。可以进入流式配置界面对配置进行升级。如需上线到市场,请在操作中点击"发布配置"操作,如图所示:

点击 应用升级 功能可对可视化编排、免登地址、模型与权限进行修改升级, 如图所示:

为方便调试, 配置升级完成, 可以在 实例管理 > 部署实例 , 选择最新配置进行部署, 如图所示:

调试无误后可选择 发布版本 ,版本发布后将不能在进行调试、修改、删除等操作,新版本发布后原有版本 将继续保留,同时客户可以自行选择升级到哪个版本,若取消升级可点击 删除 按钮,如图所示:

2. 应用补丁

点击 版本管理 > 应用补丁 , 如图所示:

点击 更新镜像 , 可对镜像版本信息进行修改, 此类升级属于小版本迭代升级, 如图所示:

镜像版本更新成功后,点击 实例管理 > 管理 > 升级 ,点击图中的"升级"按钮,并选择最新更新版本, 即可启动应用更新。完成新版本部署之后,进入应用,确认应用运行情况,如图所示: 调试无误后可选择 发布版本 ,版本发布后将不能在进行调试、修改、删除等操作,新版本发布后原有版本 将继续保留,同时客户可以自行选择升级到哪个版本,若取消升级可点击 删除 按钮,如图所示:

测试验证

点击 实例管理 > 测试 功能包括OAuth测试、数据模型测试、服务依赖测试、服务提供测试。

• OAuth测试

• 数据模型测试 点击 数据模型测试 > 初始化测试环境 > 模拟发送数据 , 如图所示:

点击发送,可以在页面看到发送的数据信息,如图所示:

● 服务依赖测试 点击 服务依赖测试 > 启动模拟服务 ,使用客户端发送请求到模拟服务,在此可以查看调试 调用记录,如图所示:

• 服务提供测试 点击 服务提供测试 > 启动模拟服务 , 可以查看服务提供模型的接口列表, 并对接口进行验 证,如图所示:

调试接口界面可以查看模型接口发送的参数是否正确,如图所示:

#### 实例管理

单击 实例管理 > 部署实例 , 按照界面提示填写参数, 如图所示:

数设置如下:

| 参数     | 描述                                |
|--------|-----------------------------------|
| 应用名称   | 部署后应用实例的名称。该名称需账号内唯一。             |
| 应用配置   | 选择应用配置界面中创建的配置。                   |
| 部署区域   | 当应用配置为边缘配置时,显示您在集群管理中创建的边<br>缘集群。 |
| 资源信息状态 | 展示您选择的配置所有的节点及占有的资源情况             |

### 边缘集群管理

边缘托管的应用,只能部署在边缘集群中。因此,这里有必要介绍一下边缘集群的创建和管理。

1. 集群创建

在 应用接入 > 集群管理 页面填写集群基本信息,如图所示:

- 边缘集群: 支持脱离公网, 实现集群与应用边对边通讯。
- 智能边缘一体机集群:支持脱离公网,实现集群与应用边对边通讯,同时提供智能边缘一体机集群的集群 组件。
- 存储地址: NFS服务器地址。
- 存储路径:NFS Mount路径。
- 服务地址段:边缘可用来分配的边缘服务网段。

建议使用与当前边缘局域网段不同的子网,否则有发生IP冲突的可能性导致服务异常。例如当前主机所在网络为192.168.1.0/24;可在路由器中再添加另一个子网192.168.2.0/24专门用来分配服务VIP。

2. 添加节点

在 管理 > 添加通用节点 页面填写节点基本信息, 如图所示:

节点名称:与集群名称不同,节点名称会被使用在K8S中,所以对命名有一定要求:只支持数字、小写英 文、短划线,不能以短划线开头和结尾,长度限制4-30。节点IP段:节点IP段为当前主机所在网段,需要用 户提供以分配对应的Flannel Overlay服务网段。

#### 3. 组件管理

在 组件管理 > 初始化集群底座 按钮对智能边缘一体机集群提供的集群组件进行初始化,如图所示:

#### 4. 集群管理

点击 集群管理 > 应用管理 可查看部署在此集群的所有部署的应用列表与提供的集群组件信息,同时可以对 已部署的应用进行 测试 ,如图所示:

点击 边缘控制台 > 管理 复制IP+端口号,打开新的浏览器页面进行访问,使用"超级账户 iotedgeadmin"登录"集群控制台",用户名与密码一致,首次登录强制修改密码。

登录成功后,可点击部署应用的应用卡片,进入 应用详情 ,如图所示:

点击 账号管理 > 新建账号 , 添加 "集群用户" (用户名、密码、手机号), 其中, 手机号必填且唯一, 并 提示用户, 手机号是系统之间免登的凭据, 如图所示:

## 1.2.2. 应用: 实例型-边缘轻应用

边缘轻应用是轻量级的边缘应用运行时,可以支持脚本型、二进制型应用的本地运行,开发便捷、资源消耗 低是其主要特点。

#### 整体流程

一个"边缘轻应用管理"的上线整体流程,包括:应用对接开发、创建应用、应用配置、部署测试、实例管理。

一、边缘轻应用管理

1、创建轻应用,打开开放平台->应用开发->创建应用

(1) 输入应用名称和应用描述(注意轻应用名称仅支持英文大小写、数字、下划线,长度4~32个字符), 并选择下一步

(2)选择实例分发类型,并点击下一步

(3) 选择边缘托管部署,并点击确定

2、创建应用版本

(1) 点击应用管理中应用名称,进入详情页

(2) 点击初始化应用

选择开发语言,目前支持Python、Node.js和C语言,选择C语言的时候,需要选择CPU架构,然后点击确定

(3) 编辑应用, 轻应用需要上传程序包、设置启动参数, 请根据实际情况进行设置

点击编辑应用

上传程序包

设置程序配置信息,支持内存限额、CPU限额以及环境变量,之后点击确定,完成版本编辑。

3、发布应用版本,只有发布后的版本可以被选择使用,发布后无法撤回如需修改只能进行升级操作,请谨 慎操作

4、应用版本升级,应用版本发布之后,可以基于已有版本进行升级操作,升级操作会生成一个新版本,仍 然可以按照1~3步骤中的操作进行修改和配置

二、边缘应用的部署

1、分配轻应用

(1) 进入边缘实例详情,资源管理->边缘计算->实例管理

(2)分配轻应用

进入应用管理页面,应用软件管理->轻应用页面

点击分配轻应用按钮,分配过程分为选择应用,选择版本以及选择分配主机三步(注意与边缘实例CPU架构 不符的应用无法分配到边缘实例中)

2、部署边缘实例,轻应用与边缘主机一一对应,需要使用主机分配或者边缘实例分配才能使轻应用生效

(1) 在边缘实例详情页面中点击部署按钮

(2)选择需要部署的主机,点击确定,部署开始后可能会持续一段时间,具体持续时间与部署资源的大小 有关,请等待部署完成

## 1.2.3. 应用:账号型-云端托管

本章将为您介绍如何管理【账号分发型-云端托管应用】。

#### 整体流程

一个"账号分发的云端托管应用"的上线整体流程,包括:创建应用、应用配置、部署测试、版本发布、应用升级。

#### 应用管理 - 创建

登录<mark>卖家后台,点击 应用接入 > 应用管理</mark>进入应用列表。在 应用接入 > 创建应用 页面填写应用基本 信息,如图所示:

其中,部署方式可选如下三种,请根据需要选择:

- 云端托管部署:平台根据应用提供者的配置,自动分配资源,并部署应用。
- 集群手工部署:在指定的VPC集群中手工部署应用需要联系管理员开通集群资源)。
- 云端外部接入:用户的应用部署在自己管理的云服务器中。

#### 应用管理 - 配置 - 编排

点击 版本管理 > 可视化编排 , 可视化编排是对一个应用的定义。包括一份应用中的节点构成、节点的配置、启动顺序等, 如图所示:

应用配置可视化编辑页面分为三部分内容:

- 左侧部分为节点:显示已支持的各类节点,所有节点配置请查看节点说明
- 中间部分为画布:显示应用需要的节点及部署顺序关系。注意△◎,节点间的部署顺序关系,是通过连线 来表示的,连线箭头所指节点先部署,连线起点后部署。
- 右侧部分为节点属性:显示某个节点可以配置的参数。

**左侧的节点列表**,分成了四类:

• 自研节点:用户自己上传的镜像的载体。一份配置,可以又多个自研节点。

- 阿里云节点:一个节点,在应用被部署之后,对应阿里云RDS产品的一个实例(如一个RDS for MySQL数 据库实例)。
- 三方节点: 各类主流开源中间件Docker镜像。这一类镜像完全来自于第三方, 功能、性能、质量、安全 等, 均保持不变。
- 初始化节点:这类节点属于辅助节点,在整个部署的生命周期,只会执行一次(其他节点通常不止一次, 比如节点健康检查失败就会重启)。

#### 应用管理 - 配置 - 权限声明

点击 版本管理 > 模型与权限 > 权限声明 ,在应用的分发模式,每一次分发,都有可能归属到不同的买家。 因此,每一个应用实例,都需要一个唯一的值来代表应用实例的身份。这里,我们采用了AppKey+ AppSecret的模式。随之而来的是,我们如何给AppKey授权。应用在调用IoT的各种API的时候,拿的这个 AppKey需要被事先授权。因此,应用上架时,有必要清晰的指出该应用会调用哪些API,这样才能在 AppKey产生的那一刻,给他授相应的权限,在此页面可对实例进行授权等操作,如图所示:

#### 应用管理 - 配置 - 集成

● 数据模型:

点击 数据模型 > 添加数据模型 , 在列表中,除了选择要声明的模型之外,还要选择版本、数据权限、订阅。其中,数据权限有三种:查、增 | 查、增 | 逊 | 查,分别对应不同的操作类型。如图所示:

● 服务依赖:

点击 服务依赖 > 添加服务模型 (应用为服务依赖方添加,服务提供方无需添加),选择对应的服务模型, 并配置服务模型的API,如图所示:

#### ● 服务提供:

点击 服务提供 > 添加服务模型 (应用为服务提供方添加,服务依赖方无需添加),选择对应的服务模型, 并配置相应的端口,端口为自研节点中未勾选暴露到外网的节点,如图所示:

#### 应用管理 - 配置 - 服务器实例

对于账号型应用,我们需要指定一个真实运行时提供账号分发的服务,我们称这个运行时为服务器实例。点 击 版本管理 > 服务器实例 此页面可以对初始化应用配置的域名、端口、访问路径等信息进行注册,如图所 示:

版本管理

● 发布

应用调试无误,可选择发布版本,版本发布后将不能在进行调试、修改、删除等操作,如图所示:

升级

版本发布成功后,可对已发布的应用进行升级,升级功能分为两种,应用升级 与 应用补丁 ,应用升级功能 支持应用配置、模型与权限、服务器实例进行修改升级,此类升级属于大版本迭代升级。如仅需要对镜像版 本进行修改升级,可选择应用补丁升级,此类升级属于小版本迭代升级。

1. 应用升级 点击 版本管理 > 应用升级 迭代应用配置将复制之前的应用配置。可以进入流式配置界面对配置进行升级。如需上线到市场,请在操作中点击"发布配置"操作,如图所示:

配置升级完成,点击 实例管理 > 管理 > 升级 ,点击图中的"升级"按钮,并选择最新更新版本,即可启 动应用更新。完成新版本部署之后,进入应用,确认应用运行情况,如图所示:

调试无误后可选择 发布版本 ,版本发布后将不能在进行调试、修改、删除等操作,新版本发布后原有的应 用会失效,若取消升级则可点击 删除 按钮,如图所示:

2. 应用补丁

点击 版本管理 > 应用补丁 , 如图所示:

点击 更新镜像,可对镜像版本,接口访问路径等信息进行修改,如图所示:

镜像版本更新成功后,点击 实例管理 > 管理 > 升级 ,点击图中的"升级"按钮,并选择最新更新版本, 即可启动应用更新。完成新版本部署之后,进入应用,确认应用运行情况,如图所示:

调试完成可点击 发布版本 ,新版本发布后原有的应用会失效,若取消升级则可点击 删除 按钮,如图所示:

### 测试验证

应用测试包括saas对接测试、数据模型测试、服务依赖测试、服务提供测试,若想对模型进行测试,首先需 要在saas对接测试页面生产租户。

● SAAS对接测试

• 数据模型测试 点击 数据模型测试 > 初始化测试环境 > 模拟发送数据 , 如图所示:

点击发送,可以在页面看到发送的数据信息,如图所示:

 服务依赖测试 点击 服务依赖测试 > 启动模拟服务 ,使用客户端发送请求到模拟服务,在此可以查看调试 调用记录,如图所示: 服务提供测试 点击 服务提供测试 > 启动模拟服务 , 可以查看服务提供模型的接口列表, 并对接口进行验证, 如图所示:

调试接口界面可以查看模型接口发送的参数是否正确,如图所示:

### 实例管理

单击 实例管理 > 部署实例 , 按照界面提示填写参数, 如图所示:

#### 数设置如下:

| 参数     | 描述                       |
|--------|--------------------------|
| 应用名称   | 部署后应用实例的名称。该名称需账号内唯一。    |
| 应用配置   | 选择应用配置界面中创建的配置。          |
| 部署区域   | 当应用配置为云端配置时,显示云端允许部署的区域。 |
| 资源信息状态 | 展示您选择的配置所有的节点及占有的资源情况    |

## 1.2.4. 应用:账号型-云端接入

本章将为您介绍如何管理【账号分发型-云端外部接入】。

#### 整体流程

一个"账号分发的云端外部接入"的上线整体流程,包括:创建应用、应用配置、应用测试、版本发布。

### 应用管理 - 创建

登录<mark>卖家后台,点击 应用接入 > 应用管理</mark>进入应用列表。在 应用接入 > 创建应用 页面填写应用基本 信息,如图所示:

选择应用类型为 账号分发 , 如图所示:

根据应用实际情况选择部署方式与系统类型, 如图所示:

#### 应用管理 - 配置 - 权限声明

点击 版本管理 > 模型与权限 > 权限声明 ,在应用的分发模式,每一次分发,都有可能归属到不同的买家。 因此,每一个应用实例,都需要一个唯一的值来代表应用实例的身份。这里,我们采用了AppKey+ AppSecret的模式。随之而来的是,我们如何给AppKey授权。应用在调用IoT的各种API的时候,拿的这个 AppKey需要被事先授权。因此,应用上架时,有必要清晰的指出该应用会调用哪些API,这样才能在 AppKey产生的那一刻,给他授相应的权限,在此页面可对实例进行授权等操作,如图所示:

### 应用管理 - 配置 - 集成

#### ● 数据模型:

点击 数据模型 > 添加数据模型 , 在列表中,除了选择要声明的模型之外,还要选择版本、数据权限、订阅。其中,数据权限有三种:查、增 | 查、增 | 逊 | 查,分别对应不同的操作类型。如图所示:

#### ● 服务依赖:

点击 服务依赖 > 添加服务模型 (应用为服务依赖方添加,服务提供方无需添加),选择对应的服务模型, 并配置服务模型的API,如图所示:

#### ● 服务提供:

点击 服务提供 > 添加服务模型 (应用为服务提供方添加,服务依赖方无需添加),选择对应的服务模型, 并配置相应的端口,端口为自研节点中未勾选暴露到外网的节点,如图所示:

#### 应用管理 - 配置 - 服务器实例

对于账号型应用,我们需要指定一个真实运行时提供账号分发的服务,我们称这个运行时为服务器实例。服务器实例可以对初始化应用配置的域名、端口、访问路径等信息进行修改,如图所示:

#### 版本管理

● 发布

应用调试无误,可选择发布版本,版本发布后将不能在进行调试、修改、删除等操作。

#### 测试验证

应用测试包括saas对接测试、数据模型测试、服务依赖测试、服务提供测试,若想对模型进行测试,首先需 要在saas对接测试页面生产租户。

● SAAS对接测试

数据模型测试 点击 数据模型测试 > 初始化测试环境 > 模拟发送数据 , 如图所示:

点击发送,可以在页面看到发送的数据信息,如图所示:

 服务依赖测试 点击 服务依赖测试 > 启动模拟服务 ,使用客户端发送请求到模拟服务,在此可以查看调试 调用记录,如图所示: 服务提供测试 点击 服务提供测试 > 启动模拟服务 , 可以查看服务提供模型的接口列表, 并对接口进行验证, 如图所示:

调试接口界面可以查看模型接口发送的参数是否正确,如图所示:

## 1.3. 镜像管理

## 1.3.1. 镜像仓库管理

该页面用于管理镜像仓库和镜像。

### 修改仓库密码

单击 修改Registry登录密码 创建密码。当您使用Docker命令上传镜像到仓库时,用户名为阿里云账户全 名,密码即为该密码。

## 创建镜像仓库

单击 新建镜像仓库 , 创建仓库。您可以为不同的镜像版本创建不同的镜像仓库, 实现镜像版本管理。

## 查看镜像仓库

进入仓库查看页面,可以看到仓库的地址,以及该仓库下已加上传的镜像列表:

### 镜像打包及上传

请参考打包Windows Docker镜像、打包Linux Docker镜像

## 1.3.2. 打包Linux Docker镜像

本章介绍在不同OS环境下打包、上传一个Linux Docker镜像

## 搭建Docker环境

1. Linux环境下安装

推荐安装1.10.0以上版本的Docker客户端,参考文档:Docker。如果您要拉取Docker官方的镜像,请先安 装阿里云提供的Docker官方镜像加速器(针对Docker客户端版本大于1.10.0的用户)。 sudo mkdir-p/etc/docker

sudo tee/etc/docker/daemon.json<<-'EOF'

{

"registry-mirrors":["http://hd1esep4.mirror.aliyuncs.com"]

}

EOF

sudo systemctl daemon-reload

sudo systemctl restart docker

2. Windows & Mac环境下安装

推荐安装1.10.0以上版本的Docker客户端,请访问官网安装地址Docker(Windows)或 者 Docker(Mac)。如果您要拉取Docker官方的镜像,请先安装阿里云提供的Docker官方镜像加速器(针 对Docker客户端版本大于1.10.0的用户)。

a) 推荐做法是在创建Linux虚拟机的时候,就将加速器的地址配置进去。

docker-machine create--engine-registry-mirror=<your accelerate address>-d virtualbox default

docker-machine env default

eval"\$(docker-machine env default)"

docker info

b) 如果您已经通过docker-machine创建了虚拟机的话,则需要通过登录机器修改配置。

- 首先, 通过 docker-machine ssh <machine-name> 登录虚拟机。
- 然后,修改 /var/lib/boot2docker/profile 文件,将 --registry-mirror=<your accelerate address> 添加 到EXTRA\_ARGS中。
- 最后,执行 sudo /etc/init.d/docker restart 重启Docker服务就可以了。

## 制作Doker镜像

请参考Docker官方指导文档,链接:

- Docker镜像制作
- Dockerfile编写教程
- Dockerfile最佳实践

## 上传Docker镜像

● 登录阿里云Docker Registry

sudo docker login--username=tb13414881 registry.cn-shanghai.aliyuncs.com

登录Registry的用户名是您的阿里云账号的全名,密码是您开通服务时设置的密码。您可以在镜像管理首页 修改登录密码。

● 从Registry中拉取镜像

sudo docker pull[镜像仓库地址]:[镜像版本号]

● 将镜像推送到Registry

sudo docker login--username=tb13414881 registry.cn-shanghai.aliyuncs.com

sudo docker tag[ImageId][镜像仓库地址]:[镜像版本号]

sudo docker push[镜像仓库地址]:[镜像版本号]

请根据实际镜像信息替换示例中的 Imageld 、 镜像仓库地址 、 镜像版本号 参数。

• 选择合适的镜像仓库地址

从ECS推送镜像时,可以选择使用镜像仓库内网地址。推送速度将得到提升并且将不会损耗您的公网流量。

- 如果您使用的机器位于经典网络, 请使用 registry-internal.cn-shanghai.aliyuncs.com 作为Registry 的域名登录,并作为镜像命名空间前缀。
- 如果您使用的机器位于VPC网络,请使用 registry-vpc.cn-shanghai.aliyuncs.com 作为Registry的域名 登录,并作为镜像命名空间前缀。

示例:使用 docker tag 命令重命名镜像,并将它通过专有网络地址推送至Registry。

sudo docker images

REPOSITORY TAG IMAGE ID CREATED VIRTUAL SIZE

registry-vpc.cn-shanghai.aliyuncs.com0.7-dfb681637bb9c63c8b27days ago37.89MB

sudo docker tag37bb9c63c8b2registry-vpc.cn-shanghai.aliyuncs.com:0.7-dfb6816

使用 docker images 命令找到镜像,将该镜像名称中的域名部分变更为Registry专有网络地址。

sudo docker push registry-vpc.cn-shanghai.aliyuncs.com:0.7-dfb6816

## 1.3.3. 打包Windows Docker镜像

### 环境准备

1. 准备打包的主机:

需要主机运行Windows 10(1809, 专业版或者企业版)或Windows Server 2016(1809)操作系统。 如果本地没有合适的机器,也可以在阿里云上以按量计费方式购买一台ECS,并选择Windows Server 1809数据中心版。另外,Windows基础容器镜像体积很大(4G左右),如果本地出口带宽不够,下载 基础镜像和上传打包镜像会非常慢,甚至失败。因此推荐带宽低于100Mbps的用户使用ECS来完成打 包。

- 2. 安装Docker:
  - i. 对于Windows 10的主机,请参考这里;
  - ii. 对于Windows Server的主机,请参考这里;

### 选择基础镜像

用户应根据自己应用所需的基础能力,选择基础镜像,这里整理了三类基础镜像,供用户选择。基础操作系统镜像:微软提供了三个基础镜像:windows servercore,windows nanoserver和powershell。

servercore 功能最完整, 镜像体积最大, 在4G左右, 镜像地址:

registry.cn-hangzhou.aliyuncs.com/plugins/windows-servercore:1809

• nanoserver 裁剪了很多特性,参见详情,镜像地址:

registry.cn-hangzhou.aliyuncs.com/plugins/windows-nanoserver:1809

● powerhsell 在nanoserver基础上增加了powerhsell core, 镜像地址:

registry.cn-hangzhou.aliyuncs.com/plugins/windows-powershell:nanoserver-1809

- jdk基础镜像: openjdk:8u201-jdk-windowsservercore-1809
- dotnet基础镜像:微软提供了.net core和.net framework两个版本,都支持容器化使用。参考这里来选择使用.net core还是.net framework

- net core 2.1 基础镜像: mcr.microsoft.com/dotnet/core/runtime:2.1
- o net core 2.2 基础镜像: mcr.microsoft.com/dotnet/core/runtime:2.2
- o asp.net core 2.1 基础镜像: mcr.microsoft.com/dotnet/core/aspnet:2.1
- o asp.net core 2.2 基础镜像: mcr.microsoft.com/dotnet/core/aspnet:2.2
- o framework 3.5 基础镜像: microsoft/dotnet-framework:3.5-runtime
- o framework 4.7.2 基础镜像: microsoft/dotnet-framework:4.7.2-runtime

● tomcat基础镜像:

```
9.0.17版本: registry.cn-hangzhou.aliyuncs.com/zhiying/tomcat-win:9.0.17-1809 tomcat安装目录为 c:\\apache-tomcat-9.0.17 , 启动命令为 c:\\apache-tomcat-9.0.17\\bin\\startup.bat。
```

#### 镜像打包

 编写dockerfile 参考这里编写windows下的dockerfile (https://docs.microsoft.com/zhcn/virtualization/windowscontainers/manage-docker/manage-windows-dockerfile)。

#### 2. 制作镜像

将dockerfile和待打包的文件放到一个目录下,并在该目录执行如下命令:

docker build -t <镜像仓库地址>:<镜像版本号>.

### 镜像上传

#### 1. 登录到镜像仓库

- i. 执行命令: docker login --username=<用户名> registry.cn-shanghai.aliyuncs.com 。
- ii. 登录Registry的用户名是您的阿里云账号的全名,密码是您开通服务时设置的密码。您可以在镜像 管理首页修改登录密码。

### 2. 测试镜像

- i. 进入powershell
- ii. 启动容器: \$id=\$(docker run -itd <镜像仓库地址>:<镜像版本号>)
- iii. 查看容器启动日志: docker logs \$id
- iv. 进入容器,检查程序是否正常: docker exec -it \$id cmd
- v. 停止容器: docker stop \$id

#### 3. 打包TAG

执行命令: docker tag < Image ID> <镜像仓库地址>:<镜像版本号> 。其中 镜像仓库地址 请在上面新建的镜像 仓库详情中查看。 镜像版本号 自定义输入版本。

#### 4. 推送镜像

执行命令: docker push <镜像仓库地址>:<镜像版本号> 。其中 镜像仓库地址 、 镜像版本号 是上一步中输入 的内容。推送成功后,即可在 镜像管理 具体仓库中查看到对应的镜像。 应用管理操作指南·对于.NET Framework应用,请将应用运行所依赖的各种文件放在一个文件夹中,并将该 文件夹压缩成zip文件。注意,这种应用,需要您指定一个启动文件,而且启动文件需要位于压缩包的根目录。 2.上述的zip文件上传和启动文件的指定,请在下图中操作:目前支持的.NET Framework,仅支持3.5、平台 4.7.2、4.8三个版本。

## 1.3.4. 镜像辅助打包

鉴于Windows镜像打包有诸多不便,平台提供了镜像打包工具,用于帮助简单应用自动完成Docker镜像的 生成。在完成这一步之后,用户就可以进行应用配置了。目前,辅助打包工具支持三种应用的打包: ASPNET应用、基于.NET Framework的可执行应用程序、原生的无额外依赖的可执行应用程序。 △◎注,镜 像打包只是应用托管的起点,之后您需要将这些镜像和中间件组合,以及配置各种节点间如何访问、如何存 储等,形成您的整个应用,即我们这里所谓的"应用配置"。

## 访问入口

在左侧导航栏上,选择"应用托管>镜像管理",在"镜像操作"页面单击"辅助打包工具",如下图所 示。

ASP.NET应用

1.对于ASP.NET应用,请使用Visual Studio开发工具发布网站。2.并选择"文件系统"模式发布。发布产生的文件夹,压缩成zip文件。3.最后,在下图所示的"本地zip包"中上传该文件。另外,目前支持的.NET Framework,仅支持3.5、4.7.2、4.8三个版本。

.NET Framework应用

1.对于.NET Framework应用,请将应用运 行所依赖的各种文件放在一个文件夹中,并 将该文件夹压缩成zip文件。注意,这种应 用,需要您指定一个启动文件,而且启动文 件需要位于压缩包的根目录。2.上述的zip 文件上传和启动文件的指定,请在下图中操 作:目前支持的.NET Framework,仅支 持3.5、4.7.2、4.8三个版本。

原生应用

对于不依赖.NET Framework的可执行应用 程序,可以使用这种模式。该模式基于 servercore 1809作为基础镜像。因此,如 果应用依赖操作系统的一些原生框架或系统 DLL,请参考该镜像官方文档。对于原生应 用,您需要将应用程序及依赖文件打包在一 个zip文件中,并保证后面指定的"启动文 件",位于文件夹的一级目录下。

## 1.4. 运维工具

## 1.4.1. 日志

操作

应用部署完成之后,可以通过日志分析和排查问题。在应用列表页,单击查看,进入应用详情页。单击节点的日志,查看日志详情:

平台提供了节点维度的日志查看功能,包括:文件日志、控制台输出日志、应用节点部署事件。

### 文件日志

进入"日志功能"后,默认页面即为文件日志。这些文件日志来自与应用本身。应用在开发时往往会将日志 写在本地磁盘的某一个文件夹中。在应用配置中,配置者应该正确输入自研节点的日志存放位置,以便让平 台知晓从何处获取日志。"日志存放位置",是在应用配置的画布中配置的,它是自研节点的一个属性,见 下图:

以下是文件日志的页面:

#### 标准输出

应用启动后输出在控制台上的信息,也对问题排查有所帮助。

部署事件

当应用运行底座对应用产生一些控制行为时(比如重启),相应对日志信息会通过这个页面展现。图中的"容器组",是指当前这个节点实际运行的资源实例,其数量随该节点配置时指定的资源数决定。如下图:

## 1.4.2. DMS

应用部署完成之后,经常需要对很多中间件进行数据操作。不同对中间件,往往需要不同数据库管理进行运 维。平台提供了中间件节点级别的运维管理入口,用户根据自己的需要打开入口之后,用户就可以使用客户 端工具连接到这些中间件了。

### 进入运维页面

登录loT控制台,单击应用托管 > 应用管理,并选择需要运维的应用实例,进入该应用的运维界面:

目前支持数据入口开放的中间件节点有: MySQL、SQL Server、MongoDB、Redis、PostgreSQL、RDS for MySQL、RDS for SQL Server、MysqlHA。

## 打开入口

在运维界面中,打开数据库管理工具的入口,如下所示。

## 关闭入口

用户可以在以上界面中手动关闭入口,也可以由系统自动在1小时后自动关闭入口。

## 1.4.3. DBS

应用部署完成之后,用户需要对数据库节点中对数据进行备份管理。平台提供一个与阿里云DBS(数据备份服务https://dbs.console.aliyun.com)打通的入口,用户可以在这个入口打开与DBS服务之间的通道,之后用户就可以在DBS上建立与该节点的数据备份服务了。

### 进入运维页面

登录loT控制台,单击应用托管>应用管理,并选择需要运维的应用实例,进入该应用的运维界面:

目前支持DBS开放的中间件节点有: MySQL、SQL Server。

## 打开入口

在运维界面中,打开DBS开启的入口,如下所示。

## 访问入口

单击打开DBS入口后,会显示一个访问地址和端口,您可以登录DBS服务,使用这里的地址和端口,以及该 节点配置时,指定的用户名和密码,将该节点作为数据备份的数据源。

目前对于MySQL节点, 仅支持root用户进行备份操作。

## 关闭入口

用户可以在以上界面中手动关闭入口,下次打开有可能端口会发生变化。因此当该节点被重新打开,请确认 DBS配置中的端口号被同步修改。

## 1.4.4. 监控

应用部署成功后,您可以开始运维操作。支持查看运维列表、查看日志、查看监控并配置警报、应用扩容和 应用删除操作。

## 监控信息

1. 在应用管理列表页, 应用名称右侧, 单击管理, 进入应用详情页。

2. 在应用详情页,单击节点的监控,进入监控页面。监控页面展示了每个节点运行中的CPU使用率及内存使用情况。

3. 选择对应时间段, 查看对应时间内的监控曲线。

#### 报警配置

单击报警设置配置报警规则,以便在应用发生异常时及时做出响应。

报警设置参数配置如下:

| 参数   | 描述                                             |
|------|------------------------------------------------|
| 维度名称 | 报警规则的名称                                        |
| 报警维度 | 支持CPU及内存的使用量两个维度                               |
| 取值方式 | 目前只支持求和                                        |
| 取值周期 | 支持1分钟/5分钟                                      |
| 比较条件 | 监控采集的数据与比较值的比较条件,为true时触发报<br>警                |
| 比较值  | <ul> <li>CPU的单位为m</li> <li>内存的单位为Mi</li> </ul> |

## 1.4.5. 授权

本章将为您介绍如何将应用授权给另外一个阿里云账号,以便其他阿里云用户为您进行应用管理运维相关工 作

## 应用授权

步骤1: 可以在 应用管理 -> 我的应用 -> 管理 进入到应用管理页面

步骤2:点击"授权"并输入需要授权给对方的阿里云账号,同时勾选对应权限

## 应用被授权

步骤1: 可以在 应用管理 -> 授权的应用 -> 管理 进入到应用管理页面

步骤2:根据应用owner授权的权限点位,您可以在管理界面中进行相应的运维操作

## 1.4.6. 域名

本章将为您介绍如何为已经部署的应用设置域名。

对于托管应用产生的应用实例,在实例管理详情页面,有一个域名配置入口:

在应用部署完成之后,需要进入应用管理页面,绑定域名,如下图。图中涉及到两块关键信息:域名和SSL 证书。

域名设置过程,涉及到几个前置条件:

- 域名注册: 详情请查看 域名注册&备案&解析
- SSL证书:登录SSL平台购买证书,并注意生成Nginx格式的证书。如果已有其他格式的证书,请转换成 pfx格式,并使用文本工具打开,将内容复制到上图中即可。

# 1.5. 量产管理

量产管理,常用于应用开发商根据自己发布的应用,生产包含特定应用的EdgeBox安装包。

#### 功能概述

通过这个EdgeBox安装包,可以快速在一个裸机上完成EdgeBox底座和应用的部署。 安装包分两种形态: tar和iso。

- tar包,即EdgeBox运行环境和应用,统一在一个tar文件中,并且通过解压和执行安装命令,完成预装应 用的整机安装。
- iso包,功能与tar相同,只是它将底座、应用都集成在了一个CentOS 7.6操作系统镜像包中,使用iso的标准安装流程,即可完成OS、底座和应用的安装。

为了实现这个安装包的生成,一般分四步:①\*\*应用托管并发布 → ②创建硬件型号 → ③创建软硬一体机 → ④量产和批次管理\*\*

#### 发布应用

# 请参考链接:边缘应用发布-简化版。

#### 创建硬件型号

由于安装包自带硬件相关的驱动自动化安装,如NVIDIA GPU驱动,我们需要在安装包生成阶段感知该硬件的构成,以便系统自动获取安装的硬件相关的驱动信息。目前量产管理能力还仅支持x86主机。交互如下图 所示:

这里涉及到的硬件配置,主要涉及到几个信息:操作系统、CPU架构、加速卡、网口、串口等。目前对加速 卡的支持,包括NVIDIA和OpenVino。如果选择了这两种加速卡,后续的安装包会自带驱动安装能力。此 外,配置确认之后,请注意发布该型号。

#### 创建软硬一体机

所谓"软硬一体机",是指一台包含固定应用功能的硬件。在创建硬件型号之后,我们需要将应用放进这个 型号中,从而定义一个"软硬一体机"。

选择硬件型号:

选择应用:应用可以选择自有应用,也可以选择官方提供的应用。

#### 量产和批次管理

创建该一体机,仅仅代表了一个软件+硬件的定义信息。需要产生可以安装部署的安装包,还需要基于一体机,进行量产和批次管理,如下图。

创建批次时,需要输入批次数量。该数量用于控制后面生成的安装包可以被激活的次数,以免安装包的分发 不受控制。接下去就可以生成安装包了。

安装包,支持iso形式和tar形式。两者的区别主要是安装方式不同,前者适合裸机安装,后者适合已有OS上 进行安装。

# 2.交付管理

# 2.1. 施工订单

本章介绍施工订单页面的产品逻辑和使用流程。

### 施工订单介绍

施工订单,是为了多方交付一个集成应用系统而设计的。一个集成系统,往往是由多个软硬件厂商提供的软 硬件产品构成的。为了使各个参与方各得其所,集成系统阶段会触发相关参与方的软硬件交付请求。

系统集成的入口为SI(集成工作台)或者开放平台的行业平台实例管理页面。这两个入口会发起预集成应用/ 设备的交付请求,和合作伙伴应用的交付请求。这两种请求,会反应到相应软硬件供应商的施工订单管理页 面。

操作入口如下:

### 预集成硬件的交付

当收到硬件订单后,会在项目描述中描述对应的设备数量,同时有可能会有甲方的联系方式和地址

- step1: 请生产项目所需的设备
- step2: 将指定的设备列表授权给集成商

https://iot.console.aliyun.com/service/thing\_transfer

- step3:选择交付这个项目的设备列表
- step4: 现场安装设备
- step5: 点击完成施工

设备施工完成后,SI所在的项目中将出现这些设备,并且SI对应的appkey也将有权限访问这些设备

### 实例分发应用的交付

实例分发应用即为单租户托管的应用,当订单流转到供应商侧时,系统会自动为项目实例化一个应用。对于 边缘托管应用,需要选择边缘集群;对于云端托管应用,需要选择一个云端集群。部署并配置完成之后,您 需要点击"施工完成"按钮。

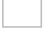

## 账号分发应用的交付

账号分发应用即为云端多租户的应用,当订单流转到供应商侧时,系统会自动开通项目租户。

## 2.2. 集群管理

本章介绍如何创建边缘集群、创建节点和运行节点。

#### 准备工作

- 1. 创建集群前,需提供NFS存储服务。
- 集群创建后,需将本地的服务器添加至集群中以便管理,我们称这些服务器为"节点"。节点支持在物理机或者虚拟化环境下运行(不支持Docker环境)。建议硬件配置:4Core/8G/40G最小硬件配置:1Core/2G/40G操作系统:CentOS 7.4以上

#### 操作步骤

- 1. 登录loT控制台,单击应用管理 >集群管理,进入集群管理界面。
- 2. 单击创建集群,根据界面提示设置参数,完成后单击确定。

参数信息设置如下:

- 集群名称:用于描述集群
- 集群类型:本期只支持边缘集群
- 存储地址: NFS存储服务地址
- 存储路径: NFS存储服务上存储的路径
- 3. 在集群名称右侧,单击管理按钮,进入节点列表页。
- 4. 单击创建节点,并按照界面要求填写参数。

参数信息设置如下:

- 节点名称:用于描述节点
- 节点IP段:当前节点在本地网络中的IP段您可以单击获取节点IP段,复制脚本,然后在服务器上使用 root用户执行命令获取到节点IP段。
- 5. 节点创建完成后,自动出现在节点列表中。
- 6. 单击对应节点的启动脚本 >复制脚本,将脚本复制到服务器上运行。
- 7. 每个节点都有属于自己的唯一身份,不能使用同一脚本创建多个节点。
- 8. 命令成功后,您可在节点状态中查看节点运行中的状态和其他基础信息。
- 9. 单击运行中节点的详情按钮,查看节点详情。
- 10. 在应用部署中选择对应的集群进行部署。